# Configurer le WLC pour limiter les clients par WLAN

# Table des matières

Introduction Conditions préalables Exigences Composants utilisés Limite de client sur un WLC Configurer Configurer le WLC Vérifier Informations connexes

### **Introduction**

Ce document décrit comment régler une limite au nombre de clients qui peuvent se connecter au WLAN dans un réseau sans fil unifié Cisco (CUWN).

# **Conditions préalables**

#### **Exigences**

Assurez-vous d'avoir des connaissances de base sur le réseau sans fil unifié Cisco (CUWN) avant d'essayer cette configuration :

#### Composants utilisés

Les informations contenues dans ce document sont basées sur les versions de matériel et de logiciel suivantes :

- Contrôleur LAN sans fil (WLC) 4400 qui exécute la version 7.0.116.0 du microprogramme
- 1131 Point d'accès léger (LAP)
- Adaptateurs client LAN sans fil 802.11a/b/g exécutant la version logicielle 4.0

The information in this document was created from the devices in a specific lab environment. All of the devices used in this document started with a cleared (default) configuration. If your network is live, make sure that you understand the potential impact of any command.

## Limite de client sur un WLC

Chacune des plates-formes WLC a une limite supérieure sur le nombre de clients WLAN qu'elles prennent en charge. Ce tableau montre la limite supérieure pour les différentes plates-formes de contrôleur :

| Plate-forme WLC                      | Nombre maximal de clients |
|--------------------------------------|---------------------------|
| Contrôleur de la gamme Cisco<br>2100 | 350                       |
| Contrôleur de la gamme Cisco<br>2500 | 500                       |
| Contrôleur Cisco 4400                | 5000                      |
| Contrôleur Cisco 5500                | 7000                      |
| Contrôleur Cisco Flex 7500           | 20000                     |
| WiSM2                                | 10 000                    |

Pour donner plus de contrôle, le WLC fournit également la possibilité de définir le nombre de clients qui se connectent à chaque WLAN. Cette fonctionnalité est utile dans les cas où vous souhaitez limiter le nombre de clients (par exemple, des clients invités) qui se connectent au réseau, et elle garantit également que la bande passante WLAN est utilisée efficacement dans le réseau.

Par défaut, cette valeur est définie sur 0, ce qui signifie qu'il n'y a aucune restriction sur le nombre de clients qui peuvent se connecter au WLAN.

**Remarque :** actuellement, vous ne pouvez pas limiter le nombre de clients qui se connectent à un LAP. Certains des LAP ont des limites sur l'association des clients. Pour plus d'informations sur ceci est disponible dans la section <u>Limites d'association de client pour les points d'accès légers</u> du guide de configuration de WLC.

La section suivante décrit comment configurer le nombre maximal de clients sur un WLAN.

## **Configurer**

Cette section vous fournit des informations pour configurer les fonctionnalités décrites dans ce document.

Dans cet exemple de configuration, un LAP est enregistré sur un WLC. Deux WLAN sont configurés (LAP1 et LAP2) auxquels les utilisateurs se connectent. Cet exemple décrit comment configurer ces WLAN de telle sorte qu'à tout moment, WLAN LAP1 accepte seulement 25 clients et WLAN LAP2 accepte 50 associations de clients.

#### Configurer le WLC

Cette procédure suppose que les réseaux locaux sans fil (LAP1 et LAP2) sont déjà configurés et décrit comment activer la fonctionnalité de nombre maximal de clients sur ces réseaux locaux sans fil.

 Depuis l'interface graphique du WLC, cliquez sur WLAN.La page WLANs s'affiche. Cette page répertorie les WLAN qui sont configurés sur le WLC.

| cisco    |                                                     | WLANE  | CONTROLLER | WIRELESS | SECURITY | MANAGEMENT | COMMANDS       | HELP EEEDBACK        |
|----------|-----------------------------------------------------|--------|------------|----------|----------|------------|----------------|----------------------|
| WLANs    | WLANs                                               |        |            |          |          |            |                |                      |
| WLANS    | Current Filter: None [Change Filter] [Clear Filter] |        |            |          |          |            | Create New 🖌 🙆 |                      |
| Advanced | WLAN I                                              | D Туре | Profile Na | me       | WL       | AN SSID    | Admin Status   | Security Policies    |
|          |                                                     | WLAN   | LAP1       |          | LAP      | 1          | Enabled        | [WPA2][Auth(802.1X)] |
|          | 2                                                   | WLAN   | LAP2       |          | LAP      | 2          | Enabled        | [WPA2][Auth(802.1X)] |
|          |                                                     |        |            |          |          | 5          |                |                      |

- 2. Cliquez sur WLAN ID 1 afin de sélectionner le WLAN LAP1. La page WLAN Edit s'affiche.
- 3. Cliquez sur l'onglet

| General           | Security             | QoS     | Advanced                       |
|-------------------|----------------------|---------|--------------------------------|
| Allow AA          | A Override           | 🗖 Ena   | abled                          |
| Coveraç           | e Hole Detectio      | n 🗹 Ena | abled                          |
| Enable S          | ession Timeout       |         | 00<br>ession Timeout (secs)    |
| Aironet           | Œ                    | Enal    | bled                           |
| Diagnos           | tic Channel          | Enal    | bled                           |
| IPv6 End          | able Z               |         |                                |
| Override          | Interface ACL        | None    | ¥                              |
| P2P Bloc          | king Action          | Disab   | led 🔽                          |
| Client E:         | clusion <sup>3</sup> | Enal    | bled 60<br>Timeout Value (secs |
| Maximu<br>Clients | n Allowed            | 25      |                                |
| Static IP         | Tunneling 👥          | Enal    | bled                           |

- 4. Saisissez le nombre maximal de clients autorisés dans le champ Nombre maximal de clients autorisés. Cet exemple utilise 25 pour LAP1.
- 5. Répétez ces étapes pour le LAP2 WLAN et configurez la limite maximale autorisée de client

| ۷ | VLANs > E                         | dit 'LAP2'         |            |                |                            |  |  |  |
|---|-----------------------------------|--------------------|------------|----------------|----------------------------|--|--|--|
|   | General                           | Security           | QoS        | Adv            | anced                      |  |  |  |
|   | Allow AA                          | A Override         | 🗖 En       | abled          |                            |  |  |  |
|   | Coverage                          | e Hole Detection   |            | abled          | _                          |  |  |  |
|   | Enable S                          | ession Timeout     | ✓ 18<br>Se | 00<br>ession T | limeout (secs)             |  |  |  |
|   | Aironet IE                        |                    | Ena        | Enabled        |                            |  |  |  |
|   | Diagnostic Channel                |                    | Ena        | Enabled        |                            |  |  |  |
|   | IPv6 Ena                          | ble <mark>2</mark> |            |                |                            |  |  |  |
|   | Override                          | Interface ACL      | None       | *              |                            |  |  |  |
|   | P2P Block                         | king Action        | Disat      | led            | *                          |  |  |  |
|   | Client Exclusion <sup>3</sup>     |                    | ☑Ena       | bled           | 60<br>Timeout Value (secs) |  |  |  |
|   | Maximun<br>Clients <mark>2</mark> | n Allowed          | 50         |                |                            |  |  |  |
|   | Static IP                         | Tunneling 🔼        | Ena        | bled           |                            |  |  |  |

**Remarque :** pour effectuer cette configuration via l'interface de ligne de commande du WLC, utilisez cette commande : **config wlan max-associated-clients max-clients** *<wlanid>* 

### **Vérifier**

à

Vous pouvez utiliser la commande **show wlan** *<wlan id>* pour vérifier la configuration comme indiqué dans cet exemple de code :

| (Cisco Controller) > <b>show wlan 1</b> |
|-----------------------------------------|
| WLAN Identifier 1                       |
| Profile Name LAP1                       |
| Network Name (SSID) LAP1                |
| Status Enabled                          |
| MAC Filtering Disabled                  |
| Broadcast SSID Disabled                 |
| AAA Policy Override Disabled            |
| Network Admission Control               |
| Radius-NAC State Disabled               |
| SNMP-NAC State Disabled                 |
| Quarantine VLAN 0                       |
| Maximum number of Associated Clients 25 |
| Number of Active Clients 0              |
| Exclusionlist Timeout 60 seconds        |
| Session Timeout 1800 seconds            |
| CHD per WLAN Enabled                    |
| Webauth DHCP exclusion Disabled         |
| Interface vlan50                        |

### Informations connexes

- Référence des commandes du contrôleur LAN sans fil Cisco, version 7.0.116.0
- Guide de configuration du contrôleur LAN sans fil Cisco, version 7.0.116.0
- <u>Assistance et documentation techniques Cisco Systems</u>

#### À propos de cette traduction

Cisco a traduit ce document en traduction automatisée vérifiée par une personne dans le cadre d'un service mondial permettant à nos utilisateurs d'obtenir le contenu d'assistance dans leur propre langue.

Il convient cependant de noter que même la meilleure traduction automatisée ne sera pas aussi précise que celle fournie par un traducteur professionnel.